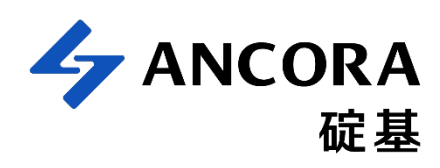

# **SPICE Model**

Rev. 01

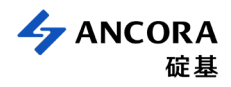

Nowadays, most users usually evaluate device performance through simulation to shorten the evaluation time. SPICE model of our GaN device is provided for such purpose. This document describes the equivalent circuit for GaN device and the flow for importing the model into SIMETRIX/SIMPLIS.

## **Equivalent circuit for GaN HEMT**

Figure 1(a) displays that the simplified equivalent circuit for E-mode GaN device. It contains diodes for G-D and G-S side separately to model the gate leakage current. The Cgd, Cgs, and Cds are the parasitic capacitance which varied with voltage. In addition, it would have also parasitics contributed from the package. Figure 1(b) shows that the circuit for the GaN device contains parasitic resistances and inductances.

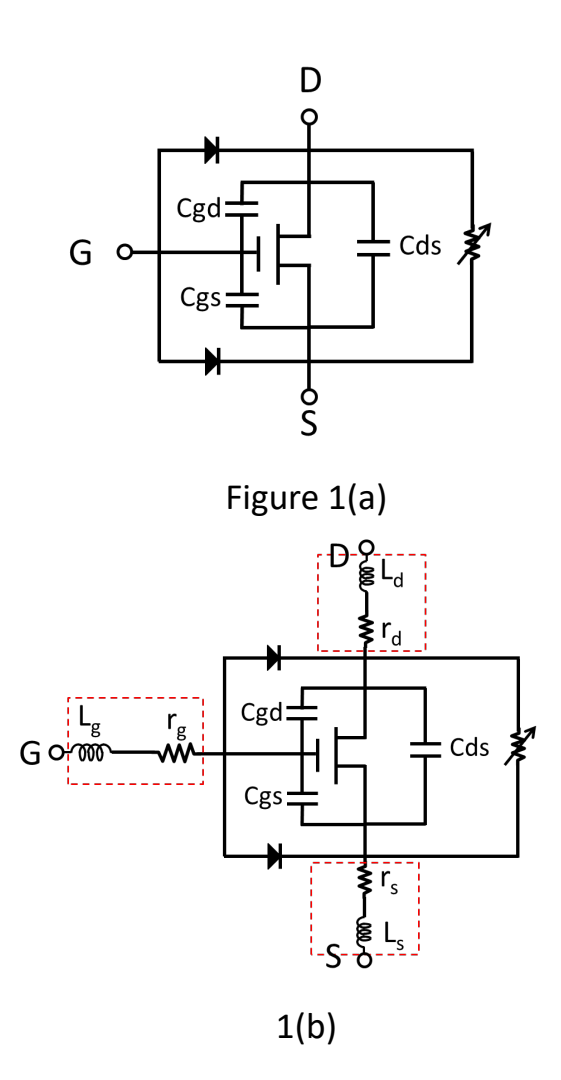

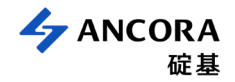

## Steps to import to SIMPLIS/SIMetrix and simulate steps

This section shows briefly on how to import the model into SIMPLIS/SIMETRIX. The steps of importing model (.lib) file are described as follows.

#### Step 1 : Import the model file

- 1. Drag the model file (XXXX.lib) to the SIMetrix **command shell window**. (as shown in Figure 2)
- 2. Then, there will be a pop-up window asking you to confirm whether to install the model. -> Click **OK**.

| le View                                                                                                    | ▼X Welcome                               |                                        |                                          |
|----------------------------------------------------------------------------------------------------|------------------------------------------|----------------------------------------|------------------------------------------|
| Add Directory           I-Modeling           examples                                                            | SIMetrix / SII<br>Pro with DVM - Version | MPUS<br>on: 8.10b                      |                                          |
| SIMetrix                                                                                                    | Recent Schematics                        | D                                      | ocumentation                             |
|                                                                                                    | 🧭 Open                                   | 6                                      | What's New in Version 8.1?               |
|                                                                                                    | Z0200903_D70(MT95A)_v                    | wirebond_2 bank-3x5finger_Jill.sxsc 🦉  | SIMetrix Documentation                   |
|                                                                                                    | Z 20191120_D70_flip chip_2               | 2 bank-18finger_JJ.sxsch               | SIMetrix User Manual                     |
|                                                                                                    | Z0200727_D70(MV26)_w                     | rirebond_1 bank-18+2finger_JJ.sxsc - 🦉 | Simulator Reference Manual               |
|                                                                                                    | 20200727_D70(MV26)_w                     | rirebond_2 bank-18+2finger_JJ.sxsc - 🦿 | Script Reference Manual                  |
|                                                                                                    | 20200903_D70(MT95A)_v                    | wirebond_1 bank-3x5finger_Jill.sxsc 🥑  | Verilog A Manual                         |
| mmand Shell                                                                                                    | 20200903_D70(MT95A)_v                    | wirebond_1 bank-3x10finger_Jill.sx     |                                          |
| ~                                                                                                    | Ok Create New                            | D                                      | esign Verification Module                |
|                                                                                                    | Schematic                                |                                        | DVM Tutorial                             |
| elcome to SIMetrix/SIMPLIS Pr<br>/M<br>arsion 8 10b (x64)                                                        | o with                                   | 6                                      | DVM Documentation                        |
| ** Warning ***: Another insta<br>Metrix/SIMPLIS appears to b<br>chematic auto-save will be d<br>or this instance | nce of<br>running.<br>abled              |                                        |                                          |
| canning directory tree<br>o cancel.                                                                              | Pole-Zero Laplace Filter                 | Entry                                  | Laplace - 3rd Order                      |
| del library changed. Rebuild                                                                                     | Parts Selector: Analog                   | Functions ►                            | IN OUT                                   |
| ntalogs, please wait<br>mpleted                                                                                  | 複製 Laplace Transfer Fund                 | ctions >                               | 1 real & 2 complex zeros<br>3 real poles |
| <b>K</b>                                                                                                    | Nth-order Laplace Tra                    | ansfer Function                        | RTN                                      |
|                                                                                                    | Default Simulator                        |                                        | Show Welcome Page on Startup             |

Figure 2

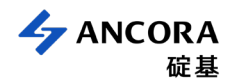

Step 2 : Associate the model and symbol

- 1. Open a new schematic sheet (as shown in Figure 3)
- 2. Click Place -> From Model Library (as shown in Figure 4)

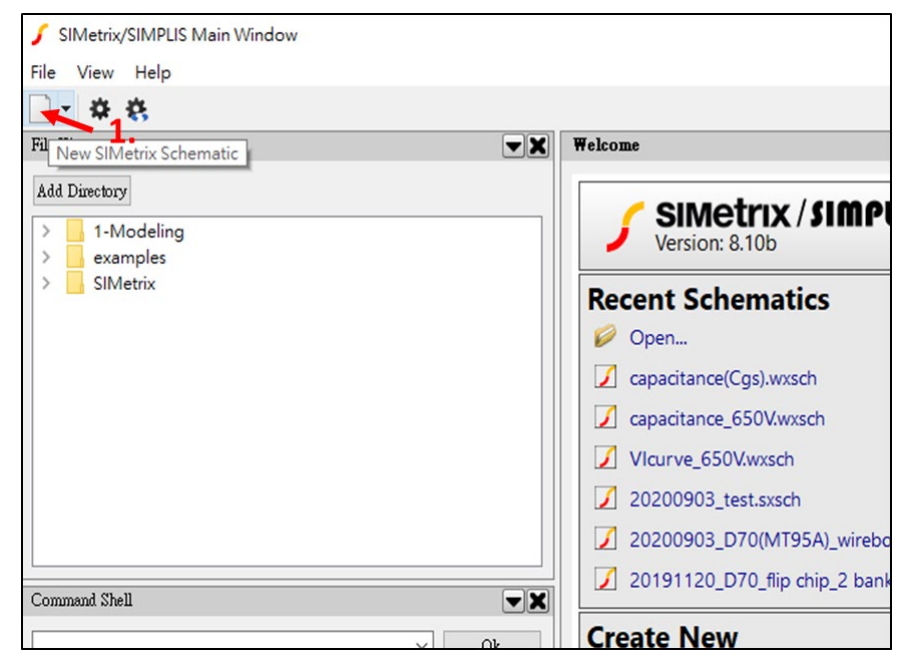

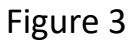

| 🖌 SIMetrix/SIMPLIS Main Window |                                                                                                    |                                    |  |
|--------------------------------|----------------------------------------------------------------------------------------------------|------------------------------------|--|
| File Edit View Simulator       | Place Probe Probe AC/N                                                                                                    | Noise Hierarchy Monte Carlo Verilo |  |
| 🗋 <b>- 📄 🗙 🖬 🕼</b> 🖲           | Repeat Last Place                                                                                                    | Alt+R 🛛 🔍 🤤 🕀 🔍 🧷                  |  |
| File View                      | 2. From Model Library                                                                                                    | Ctrl+G X untitled                  |  |
| Add Directory                  | From Symbol Library<br>Annotation<br>Select by Specification<br>Search Part<br>Hierarchy<br>Create Model<br>Magnetics<br>Passives |                                    |  |

Figure 4

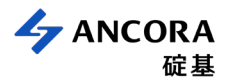

- 3. Select the "Recently Added Models" on the left window (as shown in Figure 5)
- 4. On the right window, you would find the model name you installed.
- 5. Select the model and press "Place"

| 🖌 Select Device           | ×                 |
|---------------------------|-------------------|
|                           |                   |
| * Recently Added Models * | A_Sample          |
| * All User Models *       |                   |
| * All Models *            |                   |
| Analog switches           |                   |
| BJT - Dual                |                   |
| BJT - Multiple            |                   |
| Bridge Rectifiers         |                   |
| Buffers                   |                   |
| Comparators               |                   |
| Counters                  |                   |
| Current Mirror            |                   |
| Content Minors            |                   |
|                           |                   |
|                           |                   |
|                           |                   |
| SIMetrix does             |                   |
| not know what             |                   |
| symbol to use             |                   |
| for this model            |                   |
|                           |                   |
| Drock "Diaco"             |                   |
| Fless Flace               |                   |
| to resolve                |                   |
|                           | ς Ι               |
|                           | <b>J.</b>         |
| Eller 8                   | Plan Canal Hale   |
| глят                      | Place Cancel Help |

Figure 5

6. If SIMetrix doesn't know what symbol to use for the model, you will see a window as below. (as shown in Figure 6)

| 🖌 Associate Symbol with Model A_Samp                                                                                                    | le                           |                                           | ? ×                                     |  |
|----------------------------------------------------------------------------------------------------|------------------------------|-------------------------------------------|-----------------------------------------|--|
| STEP 1. Select a suitable category for this part.<br>If you can't find one, press "New Category"<br>and enter a new category of your choice.<br>STEP 2. Select a suitable symbol for this part.<br>Select a symbol from the drop down box or press<br>"Auto Create Symbol" to create a new one.<br>If selecting an existing symbol you must make<br>sure that the pin order matches the model<br>definition shown below. Press "Help" for<br>assistance. | Choose Category for A_Sample |                                           |                                         |  |
|                                                                                                    | Unassigned                   |                                           | ▼ New Category                          |  |
|                                                                                                    | Define Symbol for A_Sample   |                                           |                                         |  |
|                                                                                                    | Amplifier (subcircuit)       |                                           | Auto Create Symbol                      |  |
|                                                                                                    | Pin order                    |                                           |                                         |  |
|                                                                                                    |                              | ••••••••••••••                            |                                         |  |
| If you use "Auto Create Symbol" the pin order will not need to be changed.                                                                                                    |                              | ·····                                     | · · · · · · · · · · · · · · · · · · ·   |  |
|                                                                                                    |                              |                                           |                                         |  |
|                                                                                                    |                              | ••••••                                    | · · · <b>+</b> · · · · · <b>+</b> · · · |  |
|                                                                                                    |                              | •••••••••••••                             |                                         |  |
|                                                                                                    | Edit Pin Names               |                                           | · · · · · · · · · · · · · · · · · · ·   |  |
| Electrical Model - A Sample                                                                                                    |                              | han an an an an an an an an an an an an a |                                         |  |
|                                                                                                    |                              |                                           | ^                                       |  |
|                                                                                                    |                              |                                           | *                                       |  |
|                                                                                                    |                              | Ok Ca                                     | ncel Help                               |  |

Figure 6

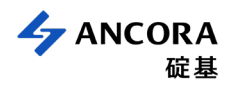

- 7. You can choose a built-in symbol (NMOS 3 terminal for 3 pins / N-channel 4 terminal\_KS for 4 pins , Figure
  7) or follow the steps below to create a new symbol.
  - I. First, you have to select the category for the model. If you can't find a suitable category, you can create a new one by pressing "**New Category**".
  - II. Next, please select a symbol for the model. If you can't find a suitable symbol, you can press "Auto Create Symbol" to create a new one. If the pin names aren't suitable, you can define the pin names by pressing "Edit Pin Names".
  - III. Click **OK** to finish the symbol definition of the model.

| Define Symbol for A_Sample |                                       |     |
|----------------------------|---------------------------------------|-----|
| NMOS 3 terminal            |                                       |     |
| Pin order                  | ▲ ↓                                   |     |
| D                          |                                       |     |
| G                          |                                       | : : |
| s                          | · · · · · · · · · · · · · · · · · · · | : : |
|                            |                                       | • • |
|                            |                                       |     |
|                            |                                       |     |
|                            |                                       | : : |
|                            |                                       | : : |
|                            |                                       | • • |
|                            |                                       |     |
| Edit Pin Names             |                                       |     |

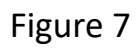

| 🖌 Associate Symbol with Model A_Sampl                                                                                                    | e                                                 | ? ×                |
|----------------------------------------------------------------------------------------------------|---------------------------------------------------|--------------------|
| STEP 1. Select a suitable category for this part.<br>If you can't find one, press "New Category"<br>and enter a new category of your choice.          | Choose Category for A_Sample Unassigned           | ▼ New Category     |
| STEP 2. Select a suitable symbol for this part.<br>Select a symbol from the drop down box or press<br>"Auto Create Symbol" to create a new one.       | Define Symbol for A_Sample Amplifier (subcircuit) | Auto Create Symbol |
| If selecting an existing symbol you must make<br>sure that the pin order matches the model<br>definition shown below. Press "Help" for<br>assistance. | Pin order                                         |                    |
| If you use "Auto Create Symbol" the pin order<br>will not need to be changed.                                                                         |                                                   |                    |
|                                                                                                    | Edit Pin Names                                    |                    |
| Electrical Model - A_Sample                                                                                                    |                                                   | ^                  |
|                                                                                                    | Ok                                                | ancel Help         |

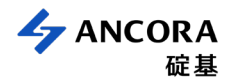

### Simulate and compare to experimental results

Model 600\_70m\_MT95A\_P85C is used to compare on the device characteristic with measured data. In the below simulation, Vgs from 0V to 6V, and the Vds set at 0.05V are used. It shows that the IdVd & IdVg curve output in Figure 9. The solid line is measured data by Agilent B1505A and the dashed line is the simulation result.

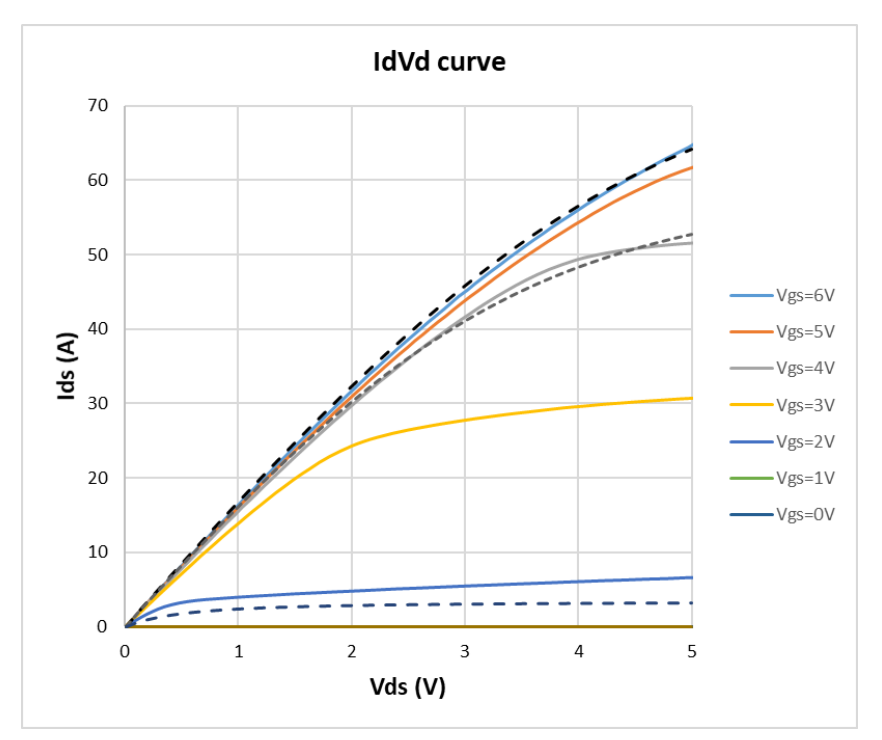

Figure 9(a) IdVd curve

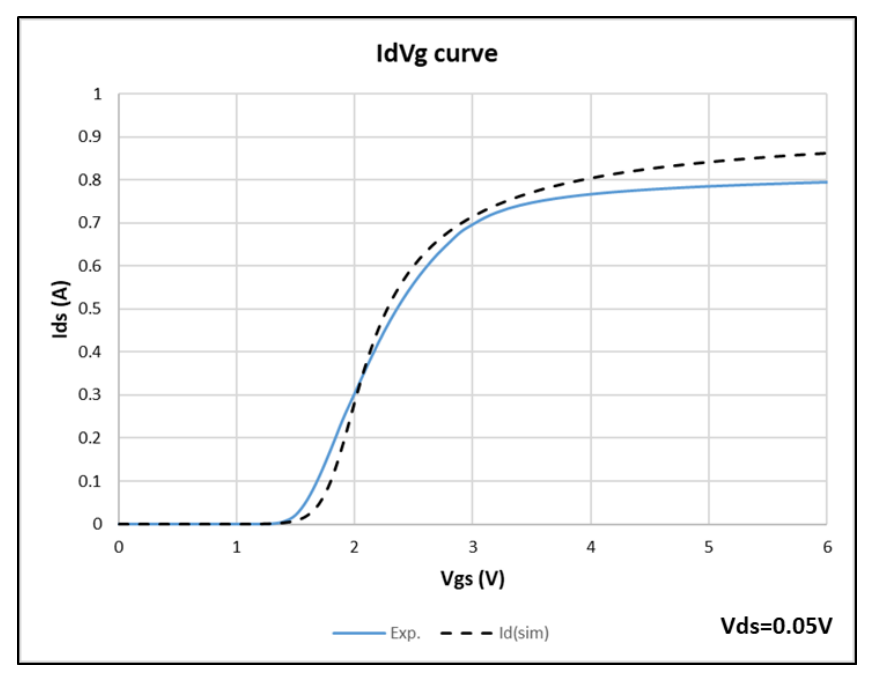

#### 9(b) IdVg curve

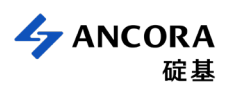

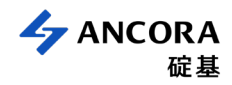

Figure 10 shows the curve for device capacitances (Crss/Ciss/Coss) which varied with D-S voltage from 0V to 600V. The data is measured by Agilent B1505A as well.

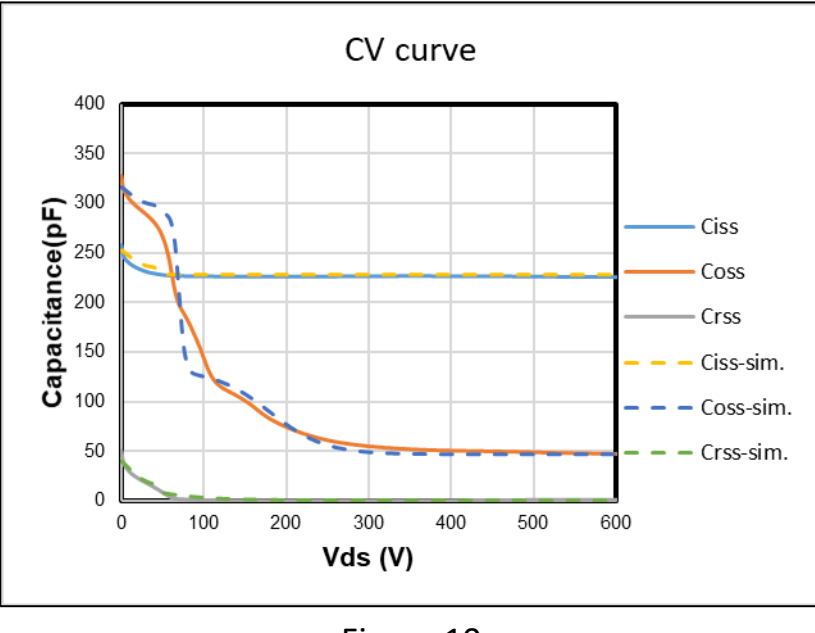

Figure 10

Then, in some case even when GaN is turned off, the current may flow in the reverse direction. In the reverse condition, Vsd is biased by Vth - Vgs and increases with the reverse current. Figure 11 shows the Vsd curve with Vgs=-5V~0V.

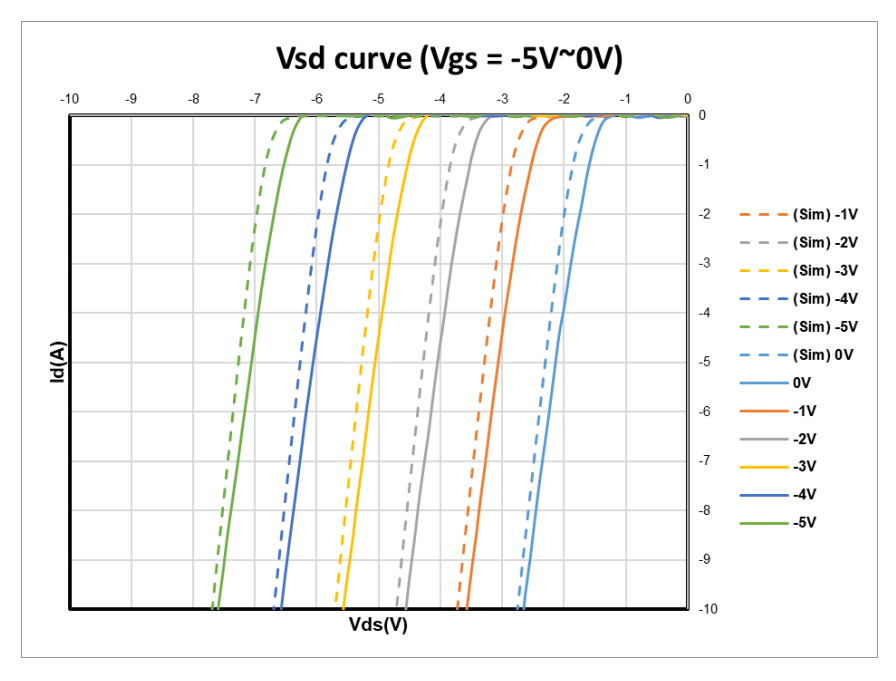

Figure 11

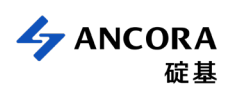

## **Revision History**

| Revision | Date       | Description of Change               |
|----------|------------|-------------------------------------|
| 00       | 2020-12-23 | First Release                       |
| 01       | 2021-08-18 | Added how to choose build-in symbol |
|          |            |                                     |
|          |            |                                     |
|          |            |                                     |